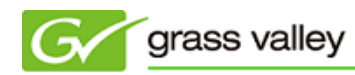

グラスバレ一株式会社

## EDIUS アップデート手順書

本書はお使いの EDIUS (Elite/Pro/Neo/Express)を最新バージョンへアップデートするための手順について説明しています。

1. アップデートの前に

お使いの EDIUSをアップデートする前に以下の事項をご確認ください。

- インストール作業を行う前に、コンピュータの管理者もしくはコンピュータの管理者の権限を持つユーザー 名でログオンされていることをご確認ください。
- インストール作業を行う前に、インターネット接続を切断してアンチウィルスソフトウェアの動作を終了してください。作業終了後、アンチウィルスソフトウェアを再度起動させ、インターネットに接続してください。
- 2. アップデータのダウンロード
  - 1) ダウンロードページにあるアップデータをダウンロードします。

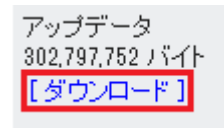

2) [保存] をクリックします。

NOTE: [実行] はクリックしないでください。

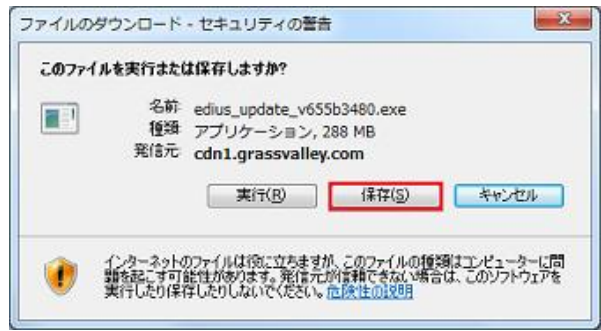

3) [保存] をクリックします。

| 名前を付けて保存                                                                        |      |         |       | ×   |
|---------------------------------------------------------------------------------|------|---------|-------|-----|
| ○○○ 🚡 → Administrator → ダウンロード                                                  |      | ダウンロードの | 検索    | ٩   |
| 整理 ▼ 新しいフォルダー                                                                   |      |         | 800 - | 0   |
| <ul> <li>☆ お気に入り</li> <li>ダウンロード</li> <li>デスクトップ</li> <li>製 最近表示した場所</li> </ul> | 更新日時 | 125A    | サイズ   |     |
| (業 ライブラリ<br>③ ドキュメント<br>■ ピクチャ →                                                |      |         |       |     |
| ファイル名(N): edius_update_v655b3480.exe<br>ファイルの種類(I): アプリケーション                    |      |         |       | •   |
| ● フォルダーの非表示                                                                     |      | 保存(S)   | =+v>1 | 211 |

4) [閉じる] をクリックします。

| V. 1995                                        | ロードが完了しました                                           |
|------------------------------------------------|------------------------------------------------------|
| cdn1.grassvalley.comedius_update_v655b3480.exe |                                                      |
| $-\infty$ $(1)$ $(1)$ $(1)$ $(-\infty)$        |                                                      |
| タリンロード:<br>ダウンロード先:<br>転送率:                    | C#Users#Ad_#edius_update_v655b3480.exe<br>1.00 MB/f9 |

以上でアップデータのダウンロードは終了です。「3. EDIUSをアップデートする」へ進んでください。

- 3. EDIUS をアップデートする
  - 1) アップデータをダウンロードしたフォルダーを開きます。
  - 2) フォルダー内の edius\_update\_v655b3480.exe をダブルクリックします。
  - 3) [OK] をクリックします。

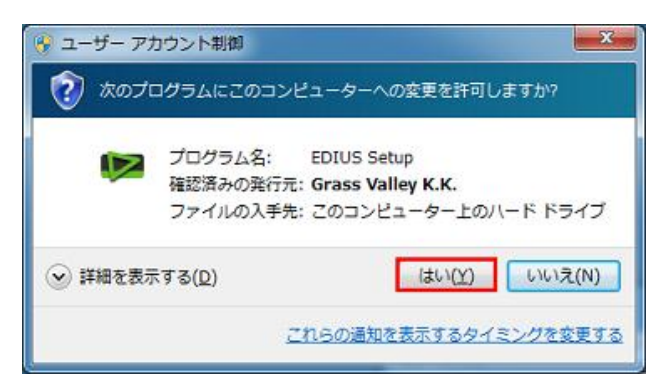

4) [展開] をクリックします。

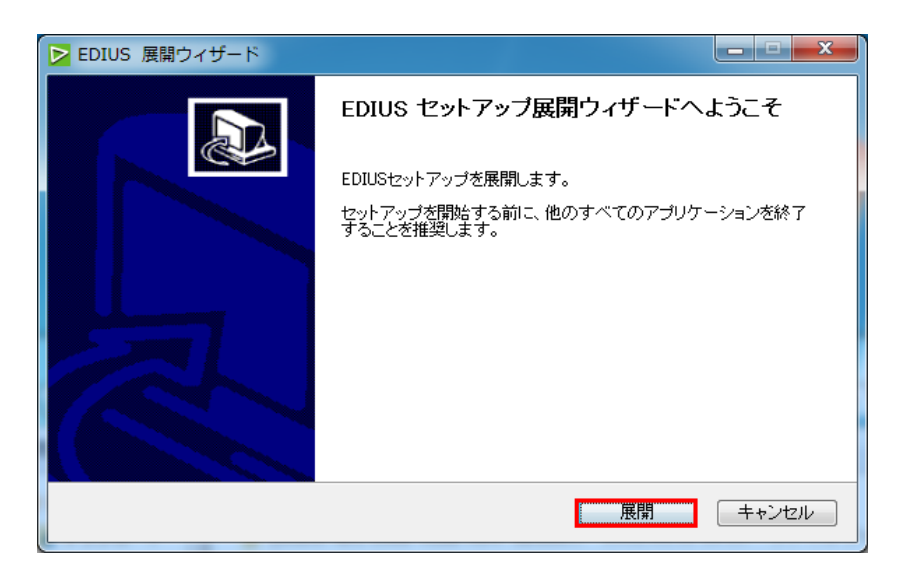

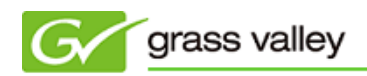

5) [次へ] をクリックします。

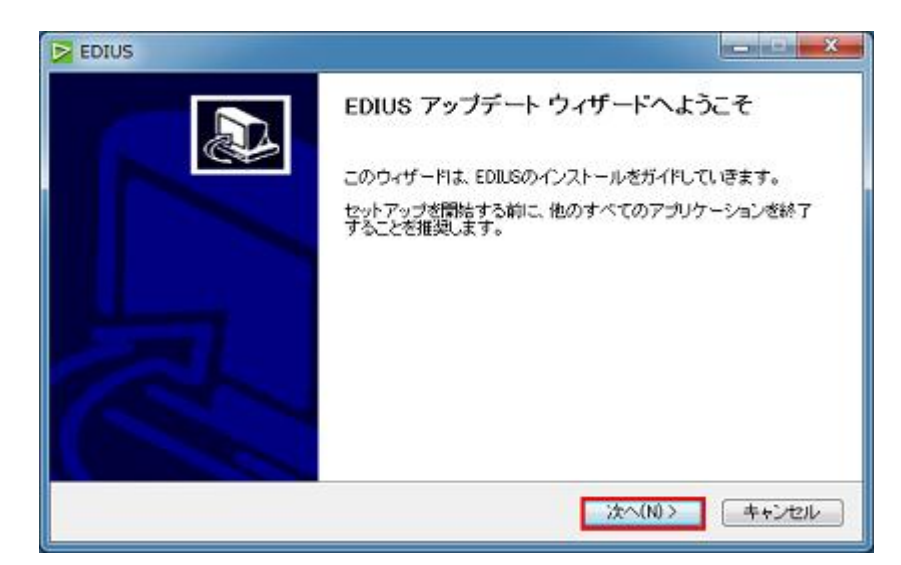

6) [次へ] をクリックします。

| DIUS EDIUS                                |                                            | ×        |
|-------------------------------------------|--------------------------------------------|----------|
| コンボーネントを選んでください。<br>EDIUSのインストール オブションを   | 躍んでください。                                   |          |
| インストールしたいコンボーネントに<br>い。 続けるには じかへ] をクリックし | チェックを付けて下さし、不要なものにつしては、チェ<br>て下さし。         | ックを外して下さ |
| インストール コンポーネントを選<br>択:                    | EDIUS                                      |          |
| 必要なディスクスペース: 1.1GB                        | 説明<br>コンボーネントの上にマウス カーソルを移動すると<br>が表示されます。 |          |
|                                           | 〈戻る(8) 次へ(N) >                             | キャンセル    |

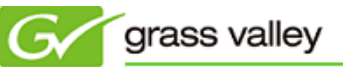

7) [インストール] をクリックします。

| EDIUS                                                                                                    | ×                   |
|----------------------------------------------------------------------------------------------------|---------------------|
| ファイルコピーの開始<br>ファイルのコピーを開始する前に、設定内容を確認してください。                                                                   | V                   |
| ブログラムファイルのコピーを開始するための情報は次の過ぎです。設定を確認して、変〕<br>場合は戻るボダンをクリックします。現在の設定では、場合は、『次へ『ボタンをクリックす<br>ピーを開始します。<br>現在の設定: | 見を必要とする<br>るとファイルのコ |
| EDIUS をアップデートします                                                                                               | *                   |
| EDILIS                                                                                                    | Ŧ                   |
| く戻る(B) インストール                                                                                                  | キャンセル               |

8) アップデートが行われます。

| EDIUS                                                                               |                |
|-------------------------------------------------------------------------------------|----------------|
| インストール<br>EDIUSをインストールしています。しばらくお待ちください。                                            |                |
| 実行:rundll82.exe setupapi.dll.installHinfSection DefaultInstall 182 C¥Users¥DESTAC¥/ | AppData¥Local¥ |
|                                                                                     |                |
|                                                                                     |                |
|                                                                                     |                |
|                                                                                     |                |
|                                                                                     |                |
|                                                                                     |                |
| EDIUS<br>(戻る(B) 次へ(N) > )                                                           | (キャンセル)        |

途中で以下の画面が表示された場合は、[インストール] をクリックしてください。

| Windows セキュリティ                                                                                      |
|----------------------------------------------------------------------------------------------------|
| このデバイス ソフトウェアをインストールしますか?<br>名前: Grass Valley K.K. サウンド、ビデオ、およびゲーム コントローラ<br>発行売: Grass Valley K.K. |
| <ul> <li>『Grass Valley K.K." からのソフトウェアを常に信 インストール(I) インストールしない(N)<br/>頼する(A)</li> </ul>             |
| 使類する発行元からのドライバー ソフトウェアのみをインストールしてください。     安全にインストールできるデバイ<br>スソフトウェアを判断する方法                        |

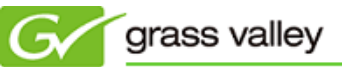

| EDIUS |                                |
|-------|--------------------------------|
|       | インストールは完了しました。                 |
|       | 変更を反映するには、コンピュータを再起動する必要があります。 |
|       | ◎ 冷すぐコンピュータを再起動します。]           |
| 日     | ◎ 後でコンピュータを再起動します。             |
|       |                                |
|       |                                |
|       | く戻る(B) 売了 キャンセル                |

9) 「今すぐコンピュータを再起動します。」にチェックをつけて [完了] をクリックします。

10)EDIUS を起動し、[ヘルプ] → [バージョン情報] を選択して、[Detalis...] をクリックします。

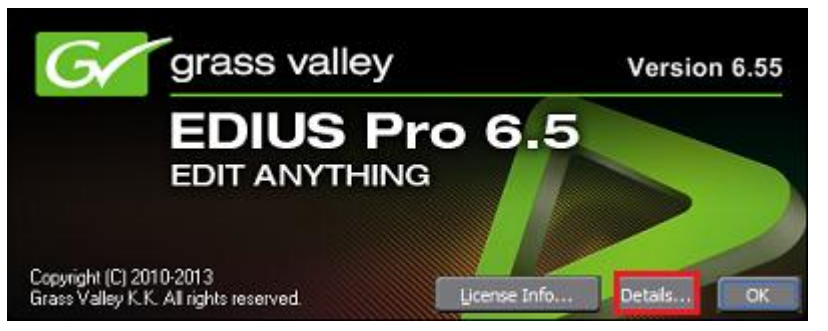

11)表示されるバージョン・ビルド番号を確認します。バージョン番号はお使いの EDIUS によって異なります。

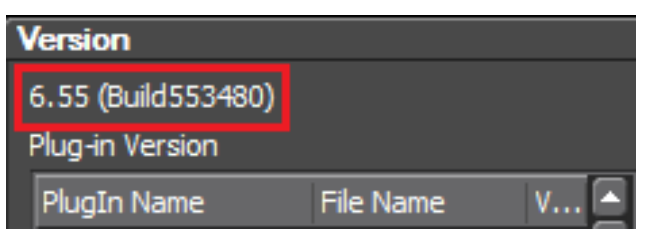

- EDIUS Elite: 2.8 (Build553480)
- EDIUS Pro: 6.55 (Build553480)
- EDIUS Neo: 3.55 (Build553480)
- EDIUS Express: 1.05 (Build553480)